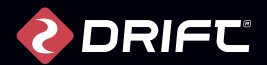

# XZ

# Quick Guide

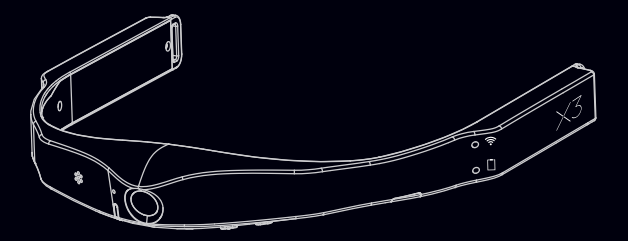

# **Drift X3 Quick Guide**

Thank you for purchasing the Drift X3, the Lightweight wearable camera for hands-free video recording

### CUSTOMER SUPPORT

Download the full manual and check our official website for firmware updates, customer support, and info on all of our products.

### https://driftinnovation.com/

If you have any suggestions, comments or concerns; please contact our customer support team at:

### support@driftinnovation.com

### WARRANTY

Warranty does not apply if the product is damaged due to physical abuse, mishandling, accident, fire, frostbite, water damage, negligence or failure to follow the supplied operating instructions. For more information on warranty, see:

### https://driftinnovation.com/warranty

# **Camera Specification**

| Video Conference Call           | 1080P@30                          |
|---------------------------------|-----------------------------------|
| Video Recording                 | 1080P@30FPS                       |
|                                 | 720P@30FPS                        |
| Video Format                    | MP4(H.264)                        |
| Photo                           | JPEG                              |
| Field Of View                   | 120° Wide Angle                   |
| Sensor type                     | 4MP CMOS                          |
| Build-in Noise Reducing Microph | one                               |
| Internal/External Speaker       |                                   |
| Input                           | Micro USB port, External Power    |
|                                 | & Speaker through TRRS Audio Jet  |
| Memory                          | Micro SD, SDHC, SDXC, up to 128GB |
| Wi-Fi                           | 2.4 & 5.8G                        |
| Bluetooth                       | BT4.0                             |
| Weather Resistant               |                                   |
| Weight                          | 97g                               |
|                                 |                                   |

1

### Package Contents **About Your Camera** A Power & Mode button 🕑 B Wi-Fi button 💌 C Record Button **REC** 1. Drift X3 2. Bluetooth Earbud 3. Micro USB Cable D Status LED E Wi-Fi LED F Battery LED 4. Head Strap 5. User Manual G 5 Pin Micro USB Port H Micro SD Card Slot TRRS Audio Jet for A External Power & Speaker Memory Card and USB Cover **G**.....

**A** 

В

0

E

..... F

(J

(D)

# Wearing Steps

- 1. Adjust head strip to the most comfortable size for yourself.
- Wear the head strip on your head and make sure the Velcro side facing forward.
- Put your X3 camera on the head strip and make sure camera attached to the Velcro solidly, the surface of button and micro SD card slot should face to the ground

### **Initial Setup**

### Open the Memory Card/USB Cover.

- Insert a Class 6 or higher microSD/HC/XC card (up to 128GB). Format before first usage.
- 2. Connect the camera via a micro USB cable to a powered USB port, charge the battery for 3 hours before first use.
- 3. Close the Memory card/USB cover and now you are ready to go!

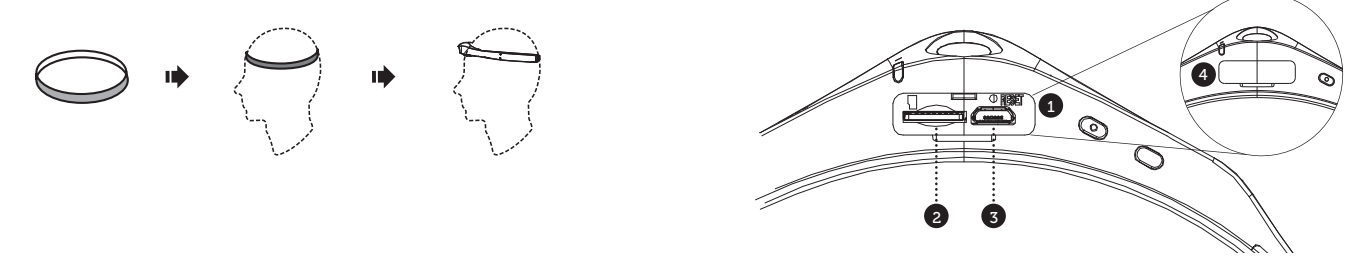

### **Getting Started**

### POWER ON/OFF

- 1. Press and hold the 🙂 button to power on your X3.
- 2. Status LED is Green in color, indicating video mode.
- 3. The camera is now ready to record video or take photos.
- 4. To power off, press and hold the 🙂 button for 3 seconds

# **Reset Your Camera**

If your camera becomes unresponsive, press and hold the 🙂 button for 20s to reset it.

### MODE NAVIGATION

To change the current camera recording mode, press the button to toggle between Video and Photo mode

### VIDEO MODE

(Green LED) Press the erec button to start recording. The Status

LED will flash red to indicate recording. Press the  $\bigcirc$  button again to stop recording.

### PHOTO MODE

(Yellow LED) The camera will capture still image when the **LED** button is pressed, and the status LED will flash red once when a photo is captured.

# Turn On/Off Wi-Fi

Press the 💿 button once to turn on Wi-Fi on your X3, press the [Wi-Fi] button again to turn Wi-Fi off.

Wi Fi password is "1234567890" by default, you can modify it through Drift Life App once connected.

Tip: In case you forgot the new password, press and hold the **\_\_\_\_\_** button and then press the **\_\_\_\_\_** button to start the camera, Wi-Fi password will be reset to default.

7

# **Camera Settings**

In order to setup your X3, install the Drift Life App on your mobile phone and connect it with your X3 to access the following settings.

| Wi-Fi                | 2.4G/5.8G              |
|----------------------|------------------------|
| Change Password      | XXXXXXXXXX             |
| Field Of View        | 120°/90°               |
| Exposure             | -2/-1/0/1/2            |
| Bitrate              | High/Mid/Low           |
| Filter               | Normal/Vivid/Low Light |
| ISO                  | 100/200/400/800/Auto   |
| Mic Sensitivity      | 0/1/2/3/4/5            |
| Speaker Volume       | Off/Low/Mid/High       |
| LED Status Indicator | On/Off                 |
| Date                 | 01/01/2021             |
| Language             | English/Chinese        |
| Restore Default      | On/Off                 |
| Format Micro SD      | On/Off                 |
| Serial Number        | XXXX                   |
| Firmware Version     | X.X.X.X                |
|                      | 9                      |

# Download APP

Search "Drift Talk" from Google Play, or "Drift Meeting" on Apple Store and install on your mobile phone.

Search "Drift Life" from Google Play or Apple Store and install on your mobile phone.

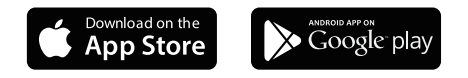

### Hands-free Video Conference Call

The Drift Talk (android) and Drift Meeting (iOS) Apps allow you to create video conference calls and to use the X3 as your camera. To configure your X3 for video conferencing:

 Connect the Bluetooth earbud to your mobile phone - press and hold the power button of the earbud, you can see the light flashes red and blue alternately, indicating it's in pairing mode. Access your phone's Bluetooth settings, search for your BT Earbud, and click pair to complete the connection.

2. Open the Drift Talk/Drift Meeting App and click the "Create Meeting" button in the top right corner. Select "X3".

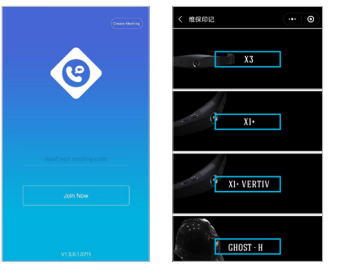

Input your mobile phone's hotspot SSID and password (for indoor use, you can input your home router's SSID/Password), click Next. Turn on your X3, Press and hold the exe button for 2 seconds, and release it when you hear "Start Scanning". Scan the QR code displayed in the app and connect your camera into the conference room.

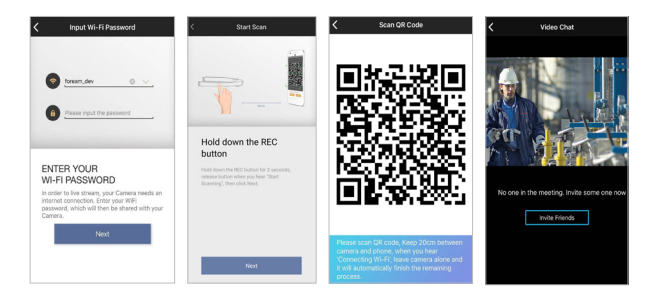

3. Click on "Invite Friends" button to send the meeting code through SMS, with this code, your collaborator can join in the video conference call from either their mobile phone or computer.

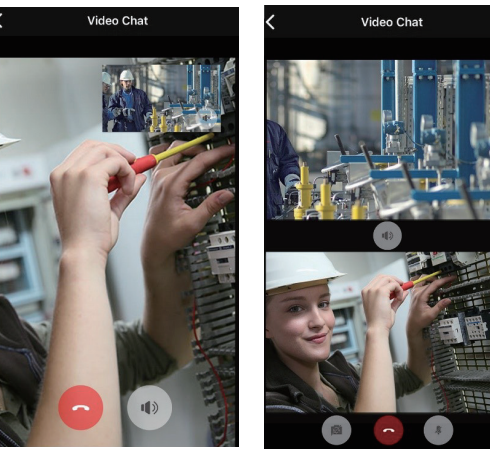

Receiver screen

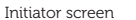

### Make Video Call Once Your X3 s Configured

Once the initial configuration is complete, starting a new video call is easy. Simply turn on your X3 and it will automatically connect to the network you previously setup. Make sure that your phone is connected to the same network, launch Drift Talk, tap on "Create Meeting" and you will be brought to the "Video Chat" page automatically. From here you can send a meeting code to your collaborator.

# Drift Talk PC Program

Download the Drift Talk PC program from <u>www.driftinnovation.com</u> and install on your computer.

### Using Drift Talk PC Program

Launch "Drift Talk" from your PC, input a user name and the received meeting code, click "Join Now" and now you are in the video conference.

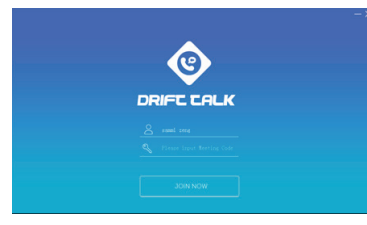

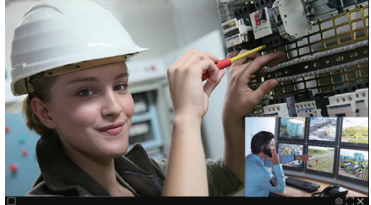

# Updating The X3 Firmware

Download the latest firmware from the Drift website and copy the X3.bin file into the root of a formatted micro SD card. Insert the micro SD card into the camera and power on. The camera screen will display

'Firmware Updating' as the update is installed. Once complete, the camera will be restarted automatically.

# Connecting to A PC

- 1. Connect the camera using the USB cable (provided);
- The camera's folder may open automatically; if not, open using My Computer.
- The camera should be recognized as a removable disk; double-click to open.
- 4. Open the DCIM folder to access your files.

### CONNECTING TO A MAC

- Connect the camera using the USB cable (provided); the camera screen will show a USB icon.
- 2. The camera's folder may open automatically; if not, open using Finder.
- The camera should be recognised as an external device; double-click to open.
- 4. Open the DCIM folder to access your files.

### Disclosures

### FCC STATEMENT :

This device complies with Part 15 of the FCC Rules. Operation is subject

to the following two conditions:

 This device may not cause harmful interference, and
This device must accept any interference received, including interference that may cause undesired operation.

### WARNING

Changes or modifications not expressly approved by the party responsible for compliance could void the user's authority to operate the equipment.

NOTE: This equipment has been tested and found to comply with the limits for a Class B digital device, pursuant to Part 15 of the FCC Rules. These limits are designed to provide reasonable protection against harmful interference in a residential installation. This equipment generates uses and can radiate radio frequency energy and, if not installed and used in accordance with the instructions, may cause harmful

interference to radio communications. However, there is no guarantee that interference will not occur in a particular installation. If this equipment

does cause harmful interference to radio or television reception, which can be determined by turning the equipment off and on, the user is encouraged to try to correct the interference by one or more of the following measures:

Reorient or relocate the receiving antenna.

Increase the separation between the equipment and receiver.

Connect the equipment into an outlet on a circuit different from that to which the receiver is connected.

Consult the dealer or an experienced radio/TV technician for help.

### RF warning statement:

The device has been evaluated to meet general RF exposure requirement. The device can be used in portable exposure condition without restriction.

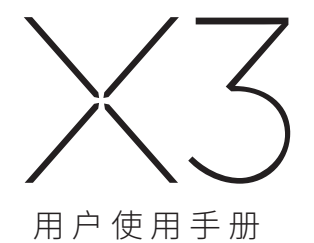

# Drift X3 快速指南

感谢您购买 Drift X3,这是一款轻巧的可穿戴相机,可用于第一视角的拍摄和远程视频协作

### 客户支持

下载完整的手册并查看我们的官方网站,了解固件更新,客户支持和我们 所有产品的信息 。 www.foream.com

如果您有任何建议,意见,请联系我们的客户支持团队: info@foream.com

2. 蓝牙耳机

1

### 保修条款

有关保修的更多信息,请参阅: https://driftinnovation.com/warranty

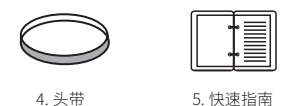

# 佩戴方式和步骤

- 1. 根据您的头围调整头带尺寸。
- 2. 将头带佩戴到头上,调整头带确保魔术贴在额头位置。
- 3. 将 X3 相机粘贴在头带上,注意按键和 USB/Micro SD 卡槽面朝向地面

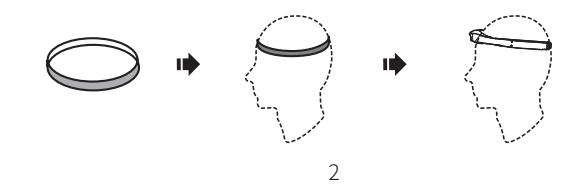

包装内容

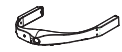

1.Drift X3 头戴式相机

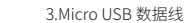

3.1411010031

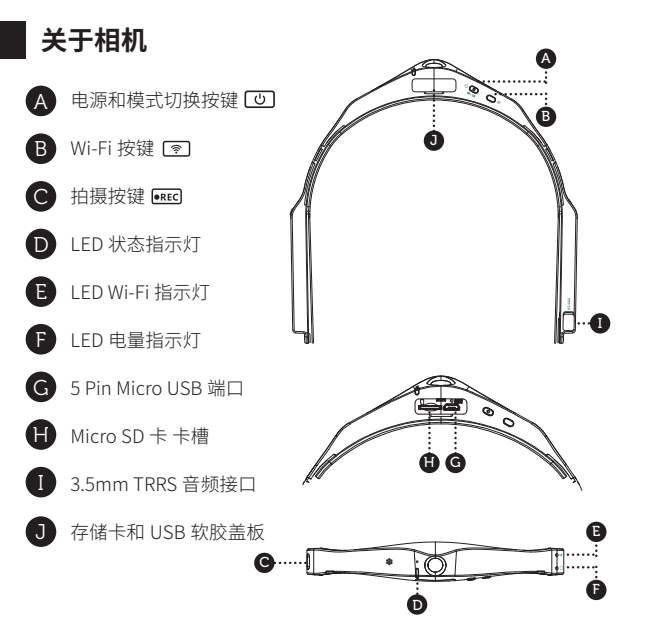

| 立 | 묘  | #回 | 杉  |
|---|----|----|----|
| 1 | 88 | ~/ | 16 |

视频会议分辨率 视频拍摄分辨率 视频格式 图片 视场角 (对角线) 传感器类型 录音 喇叭 输入 内存 Wi-Fi 蓝牙 防水等级

重量

-1080P@30 -1080P@30&720P@30 MP4 (H.264) JPEG 120°广角 4MP CMOS 内置降噪麦克风 内置喇叭 Micro USB, 3.5mm TRRS 音频 接口用于连接外置电源和耳机

| Micro SD、 | SDHC、 | SDXC, | 最高支持 | 128GB |
|-----------|-------|-------|------|-------|
| 支持 2.4 和  | 5.8G  |       |      |       |
| 内置蓝牙 4    | .0    |       |      |       |
| IPX4 生活阞  | 方水    |       |      |       |
| 97 克      |       |       |      |       |
|           |       |       |      |       |

# 初始设置

1. 打开存储卡 /USB 软胶盖板。

4. 合上存储卡 /USB 软胶盖板,现在就可以开始使用您的相机了。

在第一次使用前建议在电脑上进行一次格式化。

3. 通过 Micro USB 数据线将相机连接到电源适配器,

在首次使用前给电池充电3小时。

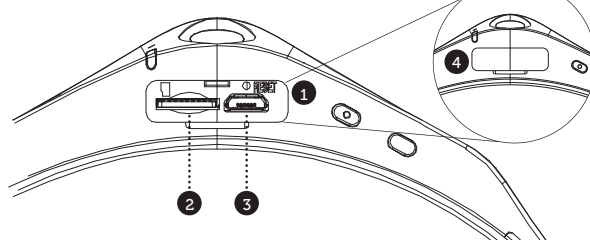

2. 插入 Class 6 或更高版本的 microSD/HC/XC 卡(最高 128GB),

# 快速指南

### 开关机

- 长按 ③ 按键 2 秒钟,开启相机。
- 2. LED 状态指示灯显示绿色,表示开机正常完成。
- 3. 相机现在可以录制视频或拍照了。
- 4. 长按 🕑 按键3秒钟,关闭相机

### 复位您的相机

当相机出现异常时,长按相机的 (④) 键 20 秒以上,可以强制关闭和重置 相机。

### 模式切换

要更改当前的摄像机录制模式,短按 💿 按键,在视频和照片模式之间切 换

- 视频模式

(绿色 LED 灯) 按 ••••• 按键开始录制。状态 LED 将闪烁红色以指示正在 录制。再次按 ••••• 按键停止录制。

- 照片模式

(黄色 LED) 按下 🚾 按键时,相机将拍摄图像,当拍摄照片时,状态 LED 将闪烁一次红色。

# 打开 / 关闭 Wi-Fi

短按 💿 按键将启动相机的 Wi-Fi 功能,此时 Wi-Fi 灯为红色闪烁,表示 Wi-Fi 功能正在启动,请耐心等候,待 Wi-Fi 灯红色长亮表示 Wi-Fi 功能打 开成功。

再次短按 💿 按键将关闭相机的 Wi-Fi。

X3 的 Wi-Fi 密码默认为"1234567890",您可以通过 App 修改 Wi-Fi 密码.

\*提示:如您忘记修改的Wi-Fi密码,在关机状态下按住 📧 键再按 🕑 键启动相机, Wi-Fi密码将恢复回默认设置。

# 相机设置

为了设置您的 X3,请在您的手机上安装"Drift Life"App,开启相机的 Wi-Fi 功能,手机搜索 Wi-Fi"X3-xxxxx"并连接,连接成功后从 App 上您 可以对相机进行如下设置。

| Wi-Fi:       | 2.4G/5.8G  |
|--------------|------------|
| 修改 Wi-Fi 密码: | XXXXXXXXXX |
| 视场角:         | 120°/90°   |

| 曝光:        | -2/-1/0/1/2      |
|------------|------------------|
| 码率:        | 高/中/低            |
| 滤镜:        | 正常 / 鲜艳 / 低光     |
| ISO:       | 100/200/400/800/ |
| 麦克风灵敏度:    | 0/1/2/3/4/5      |
| 扬声器音量:     | 关/低/中/高          |
| LED 状态指示灯: | 开/关              |
| 日期:        | 2021年1月1日        |
| 提示音语言:     | 英语 / 汉语          |
| 恢复默认值:     | 开/关              |
| 格式化 SD 卡:  | 开/关              |
| 序列号:       | XXXXX            |
| 固件版本:      | x.x.x.x          |
|            |                  |

App 安装

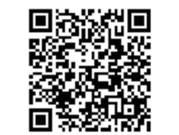

从手机浏览器上 扫码安装"Drift Life" App 自动

# 启动视频通话

 首先将蓝牙耳机连接到手机上-按住蓝牙耳机的电源按键,看到指示 灯呈红色交替闪烁时松手,此时蓝牙耳机表示配对状态,进入手机设置-蓝牙-搜索蓝牙耳机,点击"配对"完成连接。

 微信上搜索小程序"维保印记",点击"视频通话"按钮,相机列表 中选择"X3"。

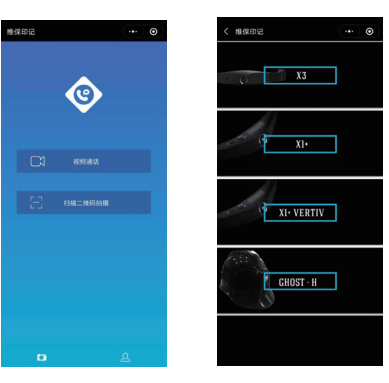

输入您手机的热点名称和密码(对于室内使用,您可以输入家庭路由器的名称和密码,要确保手机与相机连接在同一Wi-Fi网络),点击"下一步"。

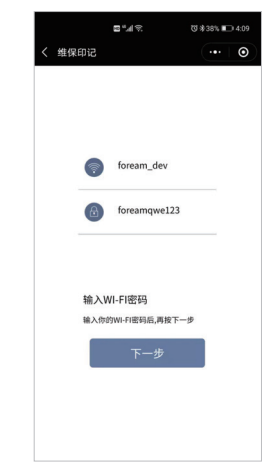

4. 启动相机 X3,按住 EEE 按键 2 秒,听到"开始扫描"时松开,将相机 对准二维码进行扫码,成功后会听到"扫码成功"提示音,以及顺序提示 音"Wi-Fi 连接中", "Wi-Fi 连接成功", "开始画面传输",此时您的 X3 相机已经接入会议系统。

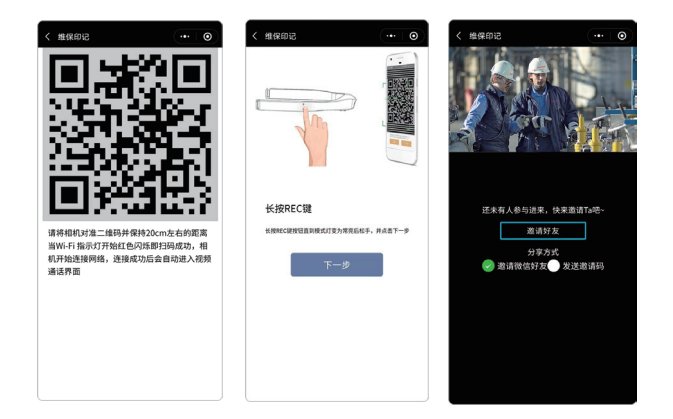

5. 点击"邀请好友"按键,您现在可以直接在微信中发送会议链接,也 可以通过短信发送会议号,使用此会议号,您的同事可以从他的手机或电 脑加入视频电话会议。

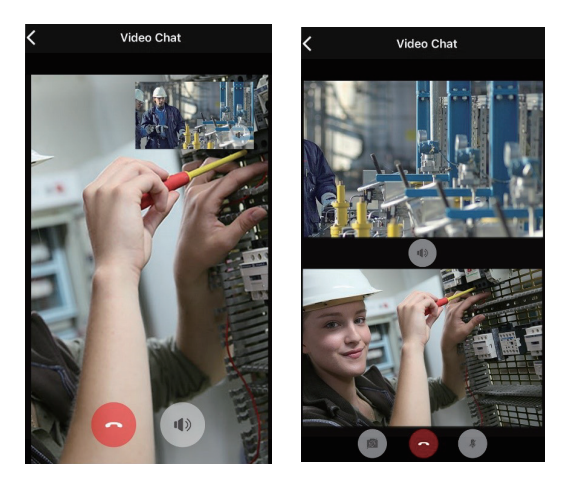

# 配置后再次进行视频通话

一旦初始配置完成,后续您可以实现一键视频通话。只要启动您的 X3 相机, 它将会自动连接到您之前设置的网络。请确保您的手机也已经连接到同一 网络,微信中打开小程序"维保印记",点击"视频通话",选择 X3,小 程序将自动搜索 X3 相机,完成后自动进入"视频通话"页面,您可以从 该页面向同事发送会议邀请和会议号

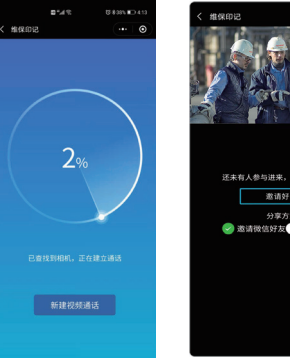

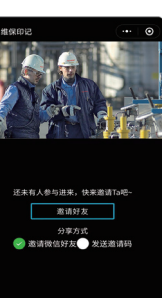

# 小 D 视讯 Windows 桌面版

视频通话的参与者如果需要在 PC 端加入会议,可以从 https://www. foream.com/support 下载"小 D 视讯 (Windows)"桌面版本并安装到 您的计算机上。

使用小 D 视讯 Windows 桌面版(Drift Talk)

1. 从您的电脑上启动 "Drift Talk" 应用程序,输入用户名和收到的会议 代码,点击"立即加入",您就可以进入视频会议了。

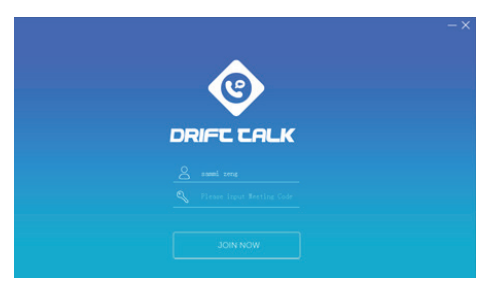

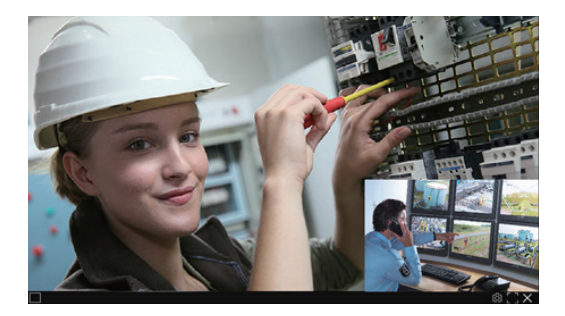

# 升级您的 X3 相机

为确保最好的用户体验,我们会在产品发布后不定期地发布新的设备固件, 您只需要使用 Drift Life App,通过 Wi-Fi 连接上相机,在收到升级提示后, 点击确认,即可自动完成固件的下载和升级。